## itイットマニュアル 一括メール配信 システム

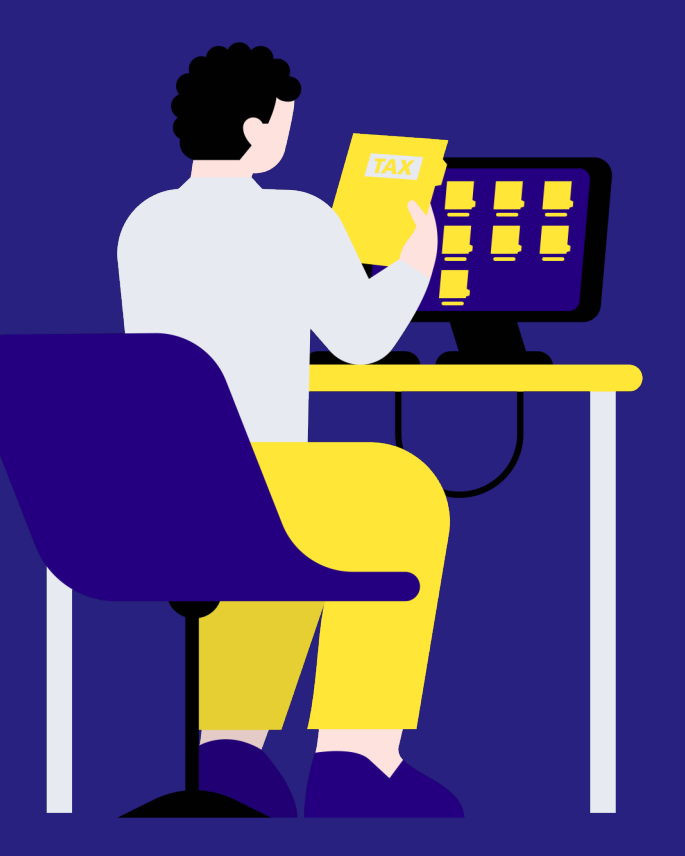

最終更新日:2024/5/17

©株式会社ツクルス

## お問い合わせ先

ご不明な点等ございましたら、 <u>admin-help@itto.co</u>宛にメールを送信してください。 スムーズなお問い合わせの対応のために下記情報をご連絡ください。

- 1. 会社名:例) 〇〇株式会社
- 2. 担当者名:例)山田太郎
- 3. 連絡先:例)〇〇@itto.co
- 4. 連絡可能な時間帯:例)9:00~12:00
- 5. お困りの内容:例)出展者情報を編集中に、「〇〇」というエラー画面が表示された、参加申込ページに項目を追加したいがやり方がわからないなど
- 6. PCメーカー:例) Lenovo
- 7. OSの種類とバージョン:例) Windows 11 Home, 21H2
- 8. ブラウザの種類:例) Chrome
- 9. PCのハードディスクに空き領域はあるか?:例) ある 空き領域 864GB/927GB
- 10. 会社内(学校内)の別のPCでも同じ現象か?:例)自分のPCのみで発生
- 11. 現象が起きた日時:例) 2023/10/26 13時ごろ
- 12. 他のホームページは見えているか?(Yahoo!Japanなど):例) 見えている

13. 画面キャプチャの添付(撮れるのであれば)

はじめに

「メール配信機能」を使ってイベントの告知やイベント前日のリマインドを 一斉配信することができます。

配信先は大きく2つあります。 ①申し込みをしていない参加候補者 ②申し込みが完了した参加者

# 1.参加候補者宛に配信する場合 1-1.配信先一括登録 1-2.メール作成 p5 p5 p5 p5 p5 p5 p5 p5 p5 p5 p5 p5 p5 p5 p5 p5 p5 p5 p5 p5 p5 p5 p5 p5 p5 p5 p5 p5 p5 p5 p5 p5 p5 p5 p5 p5 p5 p5 p5 p5 p5 p5 p5 p5 p5 p5 p5 p5 p5 p5 p5 p5 p5 p5 p5 p5 p5 p5 p6 p6 p6 p6 p6 p6 p6 p6 p6 p6 p6 p6 p6 p6 p6 p6 p6 p6 p6 p6 p6 p6 p6 p6 p6 p6 p6 p6 p6 p12

### 2.参加者宛に配信する場合 <u>p22</u>

## 3.その他機能 <u>p32</u>

参考)差し込みコードの確認方法 <u>p34</u> 参考)イベント特設サイトのURL確認方法 <u>p35</u> 参考)アンケートのURL確認方法 <u>p36</u>

## まずは、配信先を登録しましょう。

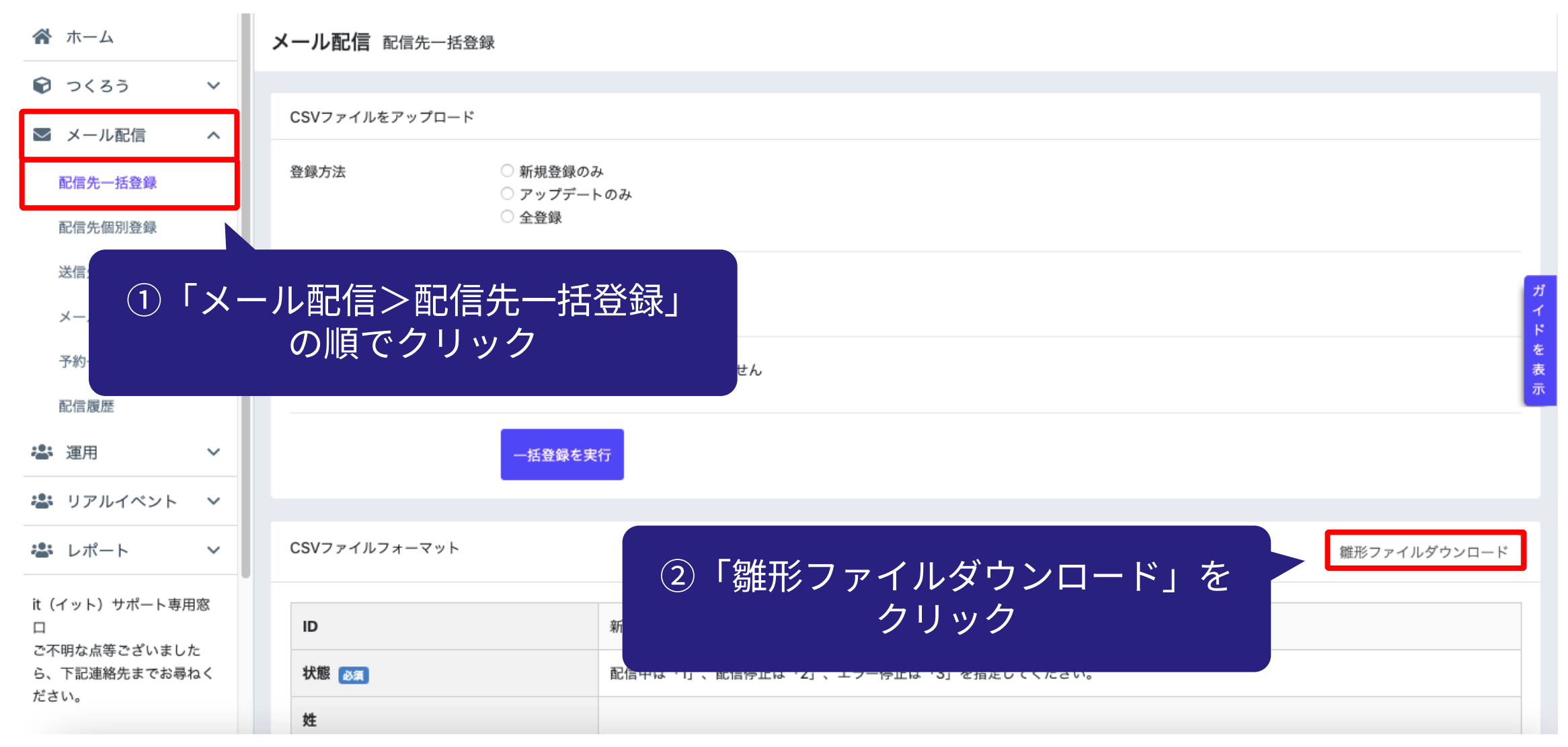

## ダウンロードしたファイルを開いて、配信先を入力し保存してください。

| 🛓 ダウンロード                        |             | × +              |                          |                       |             | - 0 ×       |             |           |     |  |
|---------------------------------|-------------|------------------|--------------------------|-----------------------|-------------|-------------|-------------|-----------|-----|--|
| $\leftarrow \rightarrow \prime$ | , C (       | 🖵 > ダウン          | D-K                      |                       |             | ダウンロードの検索 Q |             |           |     |  |
| 新規作成 ~                          | χ. Ο        |                  | 於 並べ替え ~ ■               | 表示 ~ •••              |             | 〕 詳細        |             |           |     |  |
| <b>☆</b> ホーム                    | 名前          |                  | 更新日時                     | 種類                    | サイズ         |             |             |           |     |  |
| 📩 ギャラリー                         |             |                  |                          |                       |             |             |             |           |     |  |
| > 📥 OneDrive - P                | ersona Mail | I_magazine_tool_ | customer_save 2.00817:12 | 2 Microsoft Excel CSV | 1 KB        |             |             |           |     |  |
| ニー デスクトップ                       | *           |                  |                          |                       |             |             |             |           |     |  |
| ⊥ ダウンロード                        | *           |                  |                          |                       |             |             |             |           |     |  |
| 📑 ドキュメント                        | *           |                  |                          |                       |             |             |             |           |     |  |
| ▶ ピクチャ                          | *           |                  |                          |                       |             |             |             |           |     |  |
| €) ミュージック                       | *           |                  |                          |                       |             | —— 状態列      | は「1」を指定     | してください。   |     |  |
| <b>2</b> C7A                    | ×           |                  |                          |                       |             |             |             |           |     |  |
| > 📥 OneDrive                    |             |                  |                          |                       |             |             |             |           |     |  |
| > 📮 PC                          |             |                  |                          |                       |             |             |             |           |     |  |
| > 🔌 🎾 ネットワーク                    |             |                  | A                        | В                     | (           | ; D         | E           | F         | G   |  |
|                                 |             | 1                | ID                       | 状態                    | <b>b</b> \$ | 名           | メールアドレス     | 会社・団体名    | 部署  |  |
|                                 |             | -                |                          | P STER                | ~           | -H          |             | ALL MIT-L | неш |  |
|                                 |             | 2                |                          |                       | 1 山田        | 太郎          | ×××@itto.co | 000株式会社   | 営業部 |  |
|                                 |             | 0                |                          |                       |             |             |             |           |     |  |
|                                 |             | 3                |                          |                       |             |             |             |           |     |  |
|                                 |             |                  |                          |                       |             |             |             |           |     |  |
|                                 |             |                  |                          |                       |             |             |             |           |     |  |

ID列は空にしてください。

© 株式会社ツクルス

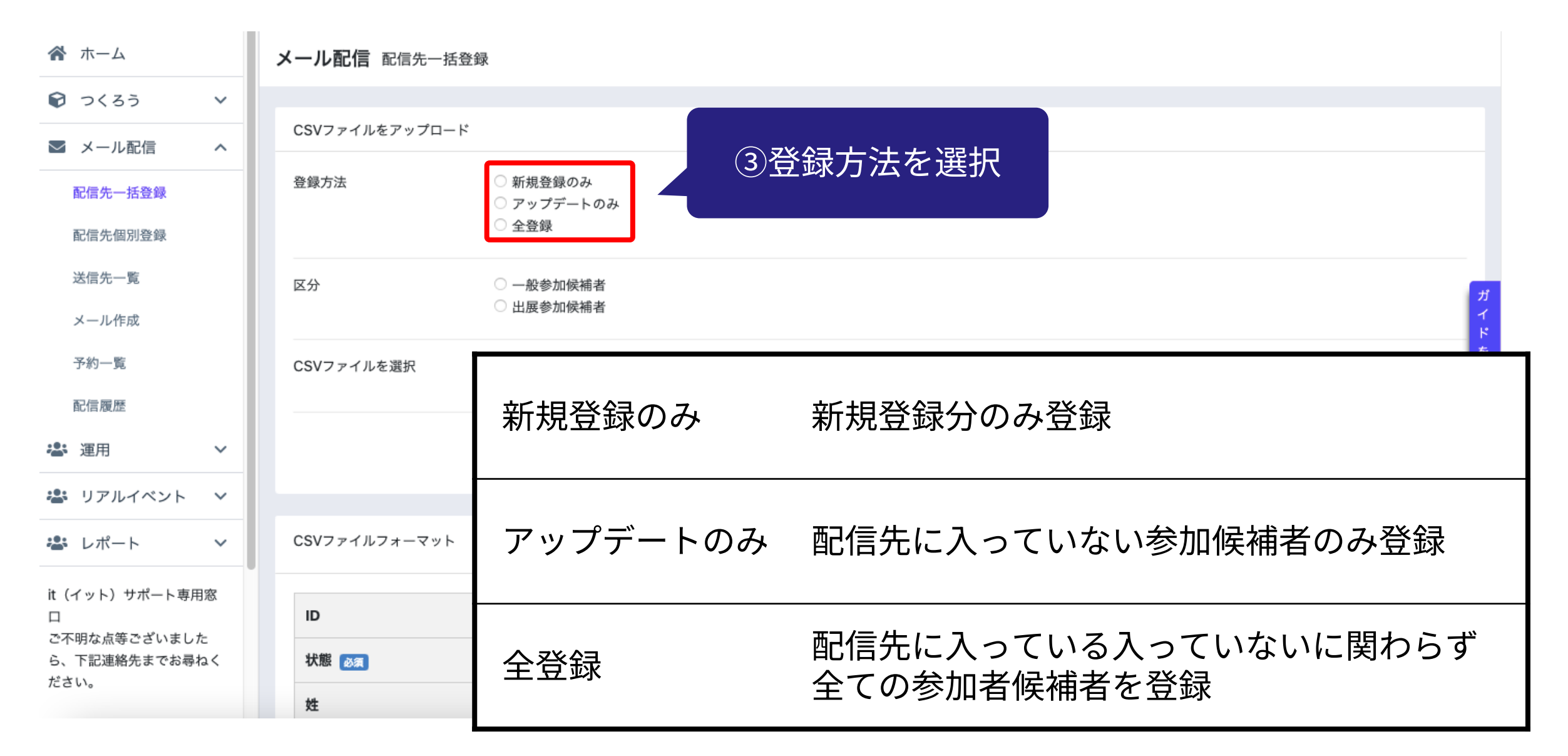

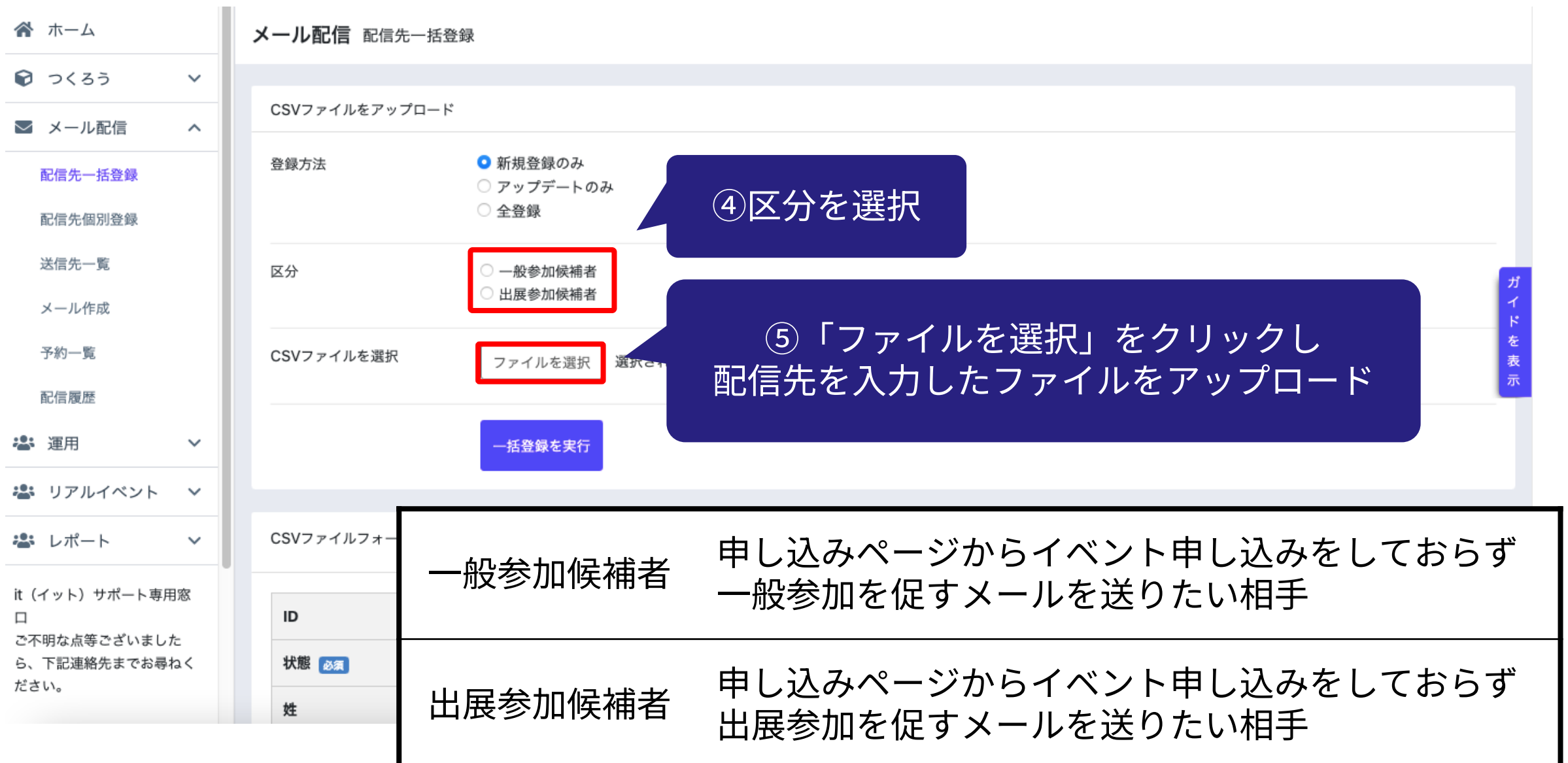

| 중 ホーム                                           | メール配信 配信先一括登録                   |                                                |
|-------------------------------------------------|---------------------------------|------------------------------------------------|
| 🗑 つくろう 🗸 🗸                                      |                                 |                                                |
| ▼ メール配信 へ                                       | CSVファイルをアップロード                  |                                                |
| <b>配信先一括登録</b><br>配信先個別登録                       | 登録方法<br>○ 新規登<br>○ アップ<br>○ 全登録 | 録のみ<br>デートのみ                                   |
| 送信先一覧<br>メール作成                                  | 区分 一般参 3 出展参                    | 加候補者<br>加候補者<br>ド                              |
| 予約一覧                                            | CSVファイルを選択<br>ファイル              | を選択 選択されていません 表<br>示                           |
| <ul> <li>※ 運用 ×</li> <li>※ リアルイベント ×</li> </ul> | 一括登録                            | <ul> <li>6 「一括登録を実行」を</li> <li>クリック</li> </ul> |
| 🛎 レポート 🗸 🗸                                      | CSVファイルフォーマット                   | 雛形ファイルダウンロード                                   |
| it(イット)サポート専用窓<br>口<br>ごろ明な占等ございました             | ID                              | 新規登録の場合は空にしてください。既存のデータを更新する場合は、IDを指定してください。   |
| ら、下記連絡先までお尋ねく<br>ださい。                           | 状態 必須                           | 配信中は「1」、配信停止は「2」、エラー停止は「3」を指定してください。           |
|                                                 | 姓                               |                                                |
|                                                 |                                 | 配信先の一括登録は完了です。                                 |

| ☆ ホーム                                                                            | メール配信 メール作成( | 入力)                                       | ②出展参加候補者または<br>一般参加候補者を選択 |
|----------------------------------------------------------------------------------|--------------|-------------------------------------------|---------------------------|
| <ul><li>⑦ つくろう</li><li>&gt; ×</li><li>&gt; ×</li><li>&gt; ル配信</li><li></li></ul> | テキストメール      |                                           |                           |
| 配信先一括登録                                                                          | 宛先グループ 🜌     | 全員                                        | \$                        |
| 配信先個別登録<br>送信先一覧                                                                 | 件名 🐹         | <ul> <li>✓ 全員</li> <li>出展参加候補者</li> </ul> |                           |
| メール作成<br>予約一覧                                                                    | ヘッダ文         | 出展参加者<br>一般参加候補者<br>一般参加考                 |                           |
| ①「メール暦                                                                           | 記信>メール       | 出展不参加者 一般不参加者                             |                           |
|                                                                                  | ( C ク ワ ツ ク  |                                           |                           |
| it (イット) サポート専用窓<br>ロ<br>ご不明な点等ございました                                            |              |                                           |                           |
| ら、下記連絡先までお尋ねく<br>ださい。                                                            | ◀ 予約一覧       |                                           | 確認画面へ                     |

| 全員      | 一般参加候補者、一般参加者、出展参加候補者、出展参加者を合わせた全員        |
|---------|-------------------------------------------|
| 出展参加候補者 | 申し込みページからイベント申し込みをしておらず、出展参加を促すメールを送りたい相手 |
| 出展参加者   | 申し込みページから出展参加者としてイベント申し込みが完了した人           |
| 一般参加候補者 | 申し込みページからイベント申し込みをしておらず、一般参加を促すメールを送りたい相手 |
| 一般参加者   | 申し込みページから一般参加者としてイベント申し込みが完了した人           |
| 出展不参加者  | 出展参加候補者から出展参加者を除いた人                       |
| 一般不参加者  | 一般参加候補者から一般参加者を除いた人                       |

1-2.メール作成

| ☆ ホーム                 | メール配信 メール作成 | 成(入力)                                            |
|-----------------------|-------------|--------------------------------------------------|
| 🗑 つくろう 🗸 🗸            | テキストメール     | ③件名を入力                                           |
| ▼ メール配信 へ             | 宛先グループ 🔌 🛪  | 一般参加候補者                                          |
| 配信先一括登録               | 件名 🜌        | 開催のご案内                                           |
| 配信先個別登録               | ヘッダ文        | prop4                                            |
| 送信先一覧                 |             | prop1prop2\rk<br>平素より大変お世話になっております。              |
| メール作成                 |             | この度、スキルアップを目指すビジネスマンの皆様と対象として、イベントを開催する運びをなりました。 |
| 予約一覧                  | 本文 🛛 🛪      |                                                  |
| 配信履歴                  |             | ④ヘッダ文を入力                                         |
| 🚢 運用 🖌 🖌              |             | 宛先の名前や挨拶文を入力してください。差込みコード( prop4 など)             |
| 🛎 リアルイベント 🗸 🗸         | フッタ文        |                                                  |
| 🛎 レポート 🗸 🗸            |             |                                                  |
| it(イット)サポート専用窓        |             |                                                  |
| 口<br>ご不明な点等ございました     |             |                                                  |
| ら、下記連絡先までお尋ねく<br>ださい。 | 添付ファイル      | ファイルを選択 選択されていません                                |

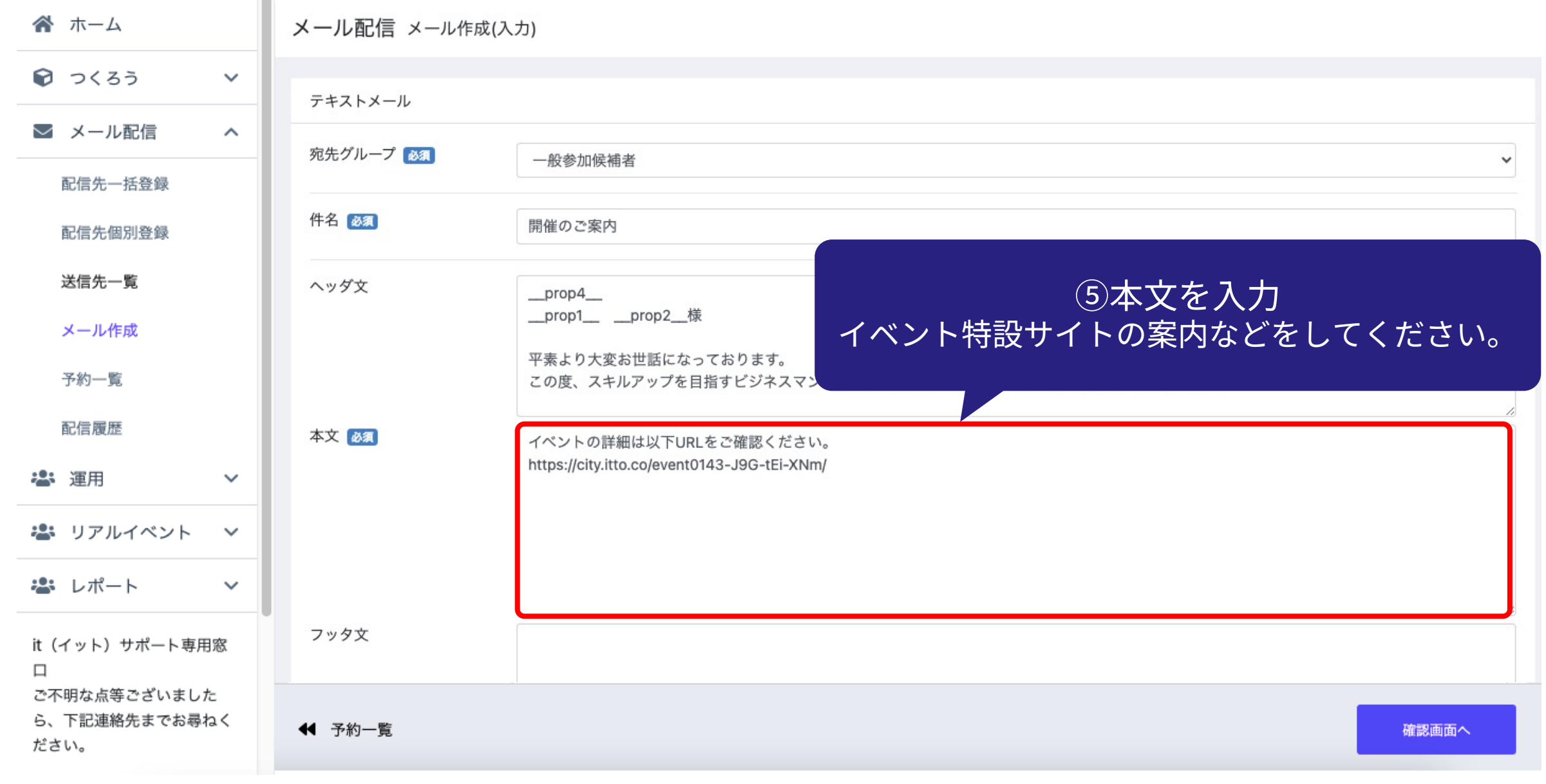

| 1-2.メー        | ル作  | 成         | ⑥フッタ文を入力<br>署名などを入力してください           |
|---------------|-----|-----------|-------------------------------------|
| 😭 ホーム         |     |           |                                     |
| <b>i</b> つくろう | ~   | フッタ文      |                                     |
| ▶ メール配信       | ^   |           | 東京都新宿区<br>Mail:〇〇@itto.co.jp        |
| 配信先一括登録       |     |           |                                     |
| 配信先個別登錄       |     |           |                                     |
| 送信先一覧         |     |           | 差込みコード                              |
| メール作成         |     |           |                                     |
| 予約一覧          |     | 添付ファイル    | ファイルを選択 ファイル未選択                     |
| 配信履歴          |     | Email     | 例:it-online@example.com テスト送信       |
| 🛎 運用          | ~   |           |                                     |
|               |     |           |                                     |
|               | 添付  | ファイル:メ-   | ールにファイルを添付することが可能です。                |
|               | Ema | iil:送信するメ | 、<br>ールの内容を確認したいときは、テスト送信用のメールアドレスを |

入力して、「テスト送信」をクリックください。

1-2.メール作成

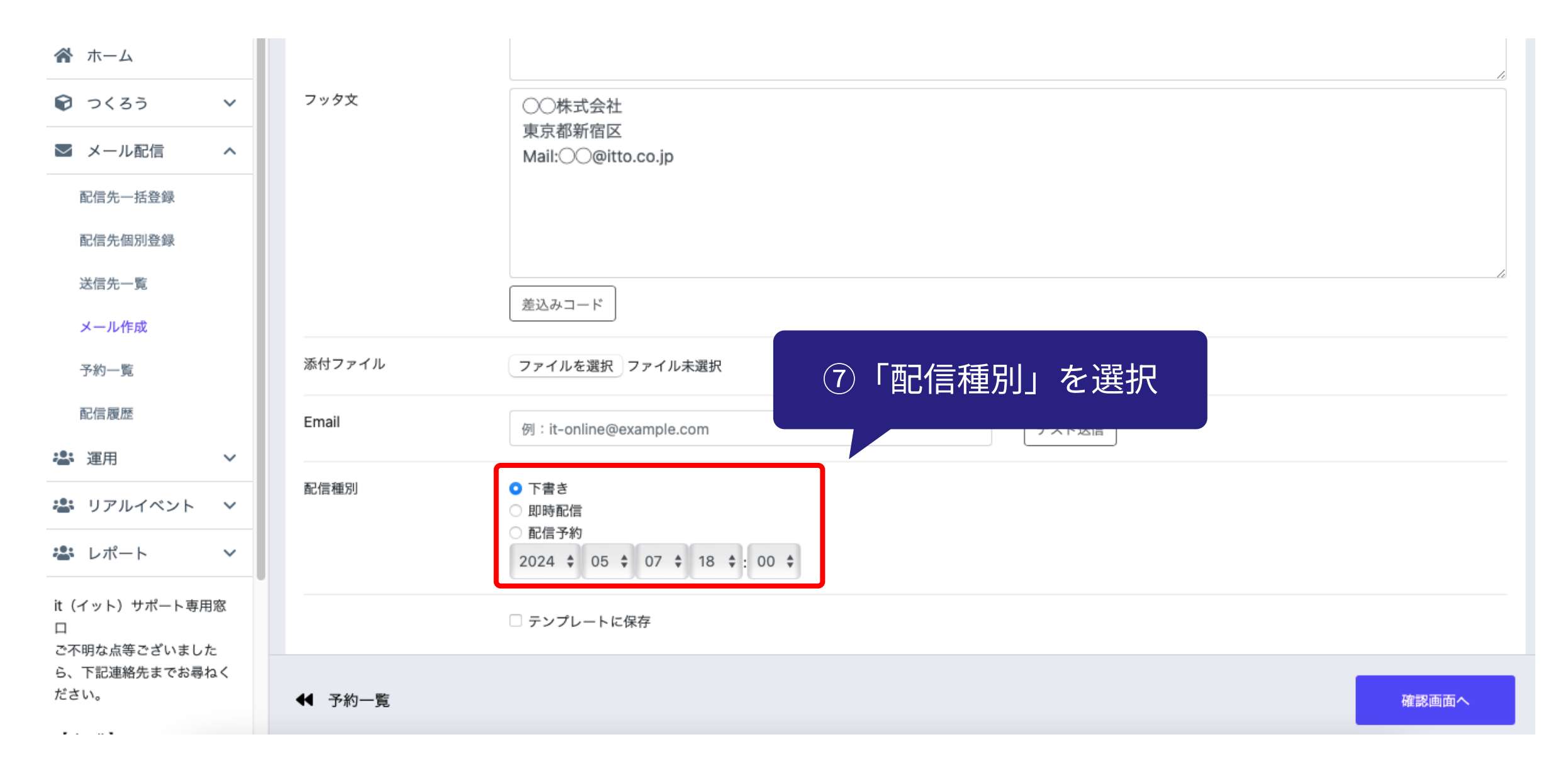

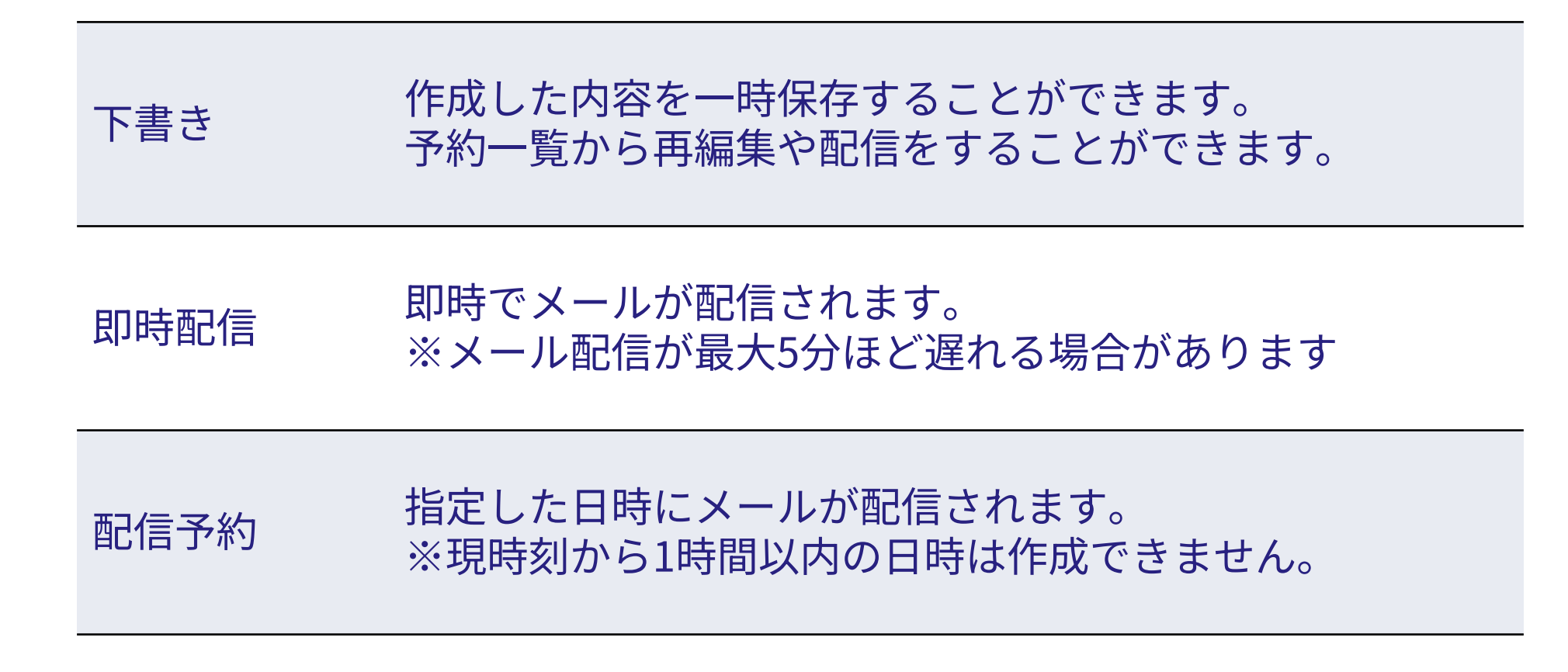

1-2.メール作成

| 配信先一括登録                             |         |                                                     |       |                   |
|-------------------------------------|---------|-----------------------------------------------------|-------|-------------------|
| 配信先個別登録                             |         |                                                     |       |                   |
| 送信先一覧                               |         | 差込みコード                                              |       |                   |
| メール作成                               |         |                                                     |       |                   |
| 予約一覧                                | 添付ファイル  | ファイルを選択 ファイル未選択                                     |       |                   |
| 配信履歴                                | Email   | 例:it-online@example.com                             | テスト送信 |                   |
| 🚢 運用 🛛 🖌                            |         |                                                     |       |                   |
| 🚢 リアルイベント 💙                         | 配信種別    | <ul> <li>下書き</li> <li>即時配信</li> <li>配信予約</li> </ul> |       |                   |
| 🛎 レポート 🗸 🗸                          |         | 2024 \$ 05 \$ 10 \$ 10 \$:00 \$                     |       | ⑧「確認画面へ」を<br>クリック |
| it(イット)サポート専用窓<br>口<br>で不明など等でざいました |         | □ テンプレートに保存                                         |       |                   |
| ら、下記連絡先までお尋ねく                       |         |                                                     |       |                   |
| ださい。                                | ◀ 予約一覧  |                                                     |       | 確認画面へ             |
|                                     |         |                                                     | )     |                   |
|                                     |         | イーックなうわてと佐武したシールの                                   |       |                   |
|                                     | ノートに休仔・ | テェックを入れるとTF成したメールの                                  |       |                   |
|                                     |         | 内容を冉札用することかできます。                                    |       |                   |
|                                     |         |                                                     | J     |                   |

1-2.メール作成

| テキストメール  |                                                   |                                            |                     |       |           |             |
|----------|---------------------------------------------------|--------------------------------------------|---------------------|-------|-----------|-------------|
| 宛先グループ 🔊 | 一般参加候補者                                           |                                            |                     |       |           |             |
| 件名 🔊 🛪   | 開催のご案内                                            |                                            |                     |       |           |             |
| ヘッダ文     | prop4<br>prop1prop2様<br>平素より大変お世話になってお!           | )ます。                                       | ノベントナ時がナフマボレントナーナ   |       |           |             |
| 本文 🛛 🕅   | イベントの詳細は以下URLをご<br>https://city.itto.co/event0283 | 年末くそうの音様を対象として<br>確認ください。<br>-pzs-Ogz-7DF/ | 、イバノトを開催する進びとなりよした。 |       |           |             |
| フッタ文     | ○○株式会社<br>東京都新宿区<br>Mail:○○@itto.co.jp            |                                            |                     |       |           |             |
| 添付ファイル   |                                                   |                                            |                     | (9)   | 内容を確認し    |             |
| Email    |                                                   |                                            |                     |       | 「銢」をクリック  |             |
| 配信種別     | 配信予約 2024/05/10 10:00                             |                                            |                     |       |           |             |
| ◀ 予約一覧   |                                                   |                                            |                     | 戻る 登録 |           |             |
|          |                                                   | 중 ホーム                                      | メール配信 メール作成(完了)     |       |           | メール配信は完了です。 |
|          |                                                   | > つくろう                                     | ∨  ■  司信祭録又幼!  ±1.た |       | •         |             |
|          |                                                   | ▶ メール配信                                    | ▶ 記言豆頭予約しました。       |       |           | X           |
|          |                                                   | 配信先一括登録                                    | ✔ 保存しました            |       |           | ×           |
|          |                                                   | 配信先個別登録                                    |                     |       | 予約一覧 配信履歴 |             |
|          |                                                   |                                            |                     |       |           | 0.4         |

#### © 株式会社ツクルス

| ☆ ホーム                                 | メール配信 メール作成   | 入力)             | <ul><li>②出展参加者または</li><li>一般参加者を選択</li></ul> |
|---------------------------------------|---------------|-----------------|----------------------------------------------|
| ♥ ୦<3う ∨                              | テキストメール       |                 |                                              |
| ☑ メール配信 へ                             | 宛先ゲループ (※名)   |                 |                                              |
| 配信先一括登録                               | 7676777 7 202 |                 | Ŷ                                            |
| 配信先個別登録<br>送信失—監                      | 件名 🗞          | ✓ 全員<br>出展参加候補者 |                                              |
| メール作成                                 | ヘッダ文          | 出展参加者           |                                              |
| 予約一覧                                  |               | 一般参加者           |                                              |
| <ol> <li>(1)「メール西</li> </ol>          | 記信>メール        | 出展不参加者 一般不参加者   |                                              |
| 作成」の順                                 | でクリック         |                 |                                              |
| 🛎 レポート 🗸 🗸                            |               |                 |                                              |
| it(イット)サポート専用窓<br>ロ                   |               |                 |                                              |
| ご个明な点等ごさいました<br>ら、下記連絡先までお尋ねく<br>ださい。 | ◀ 予約一覧        |                 | 確認画面へ                                        |

| 全員      | 一般参加候補者、一般参加者、出展参加候補者、出展参加者を合わせた全員        |
|---------|-------------------------------------------|
| 出展参加候補者 | 申し込みページからイベント申し込みをしておらず、出展参加を促すメールを送りたい相手 |
| 出展参加者   | 申し込みページから出展参加者としてイベント申し込みが完了した人           |
| 一般参加候補者 | 申し込みページからイベント申し込みをしておらず、一般参加を促すメールを送りたい相手 |
| 一般参加者   | 申し込みページから一般参加者としてイベント申し込みが完了した人           |
| 出展不参加者  | 出展参加候補者から出展参加者を除いた人                       |
| 一般不参加者  | 一般参加候補者から一般参加者を除いた人                       |

メール配信 メール作成(入力)

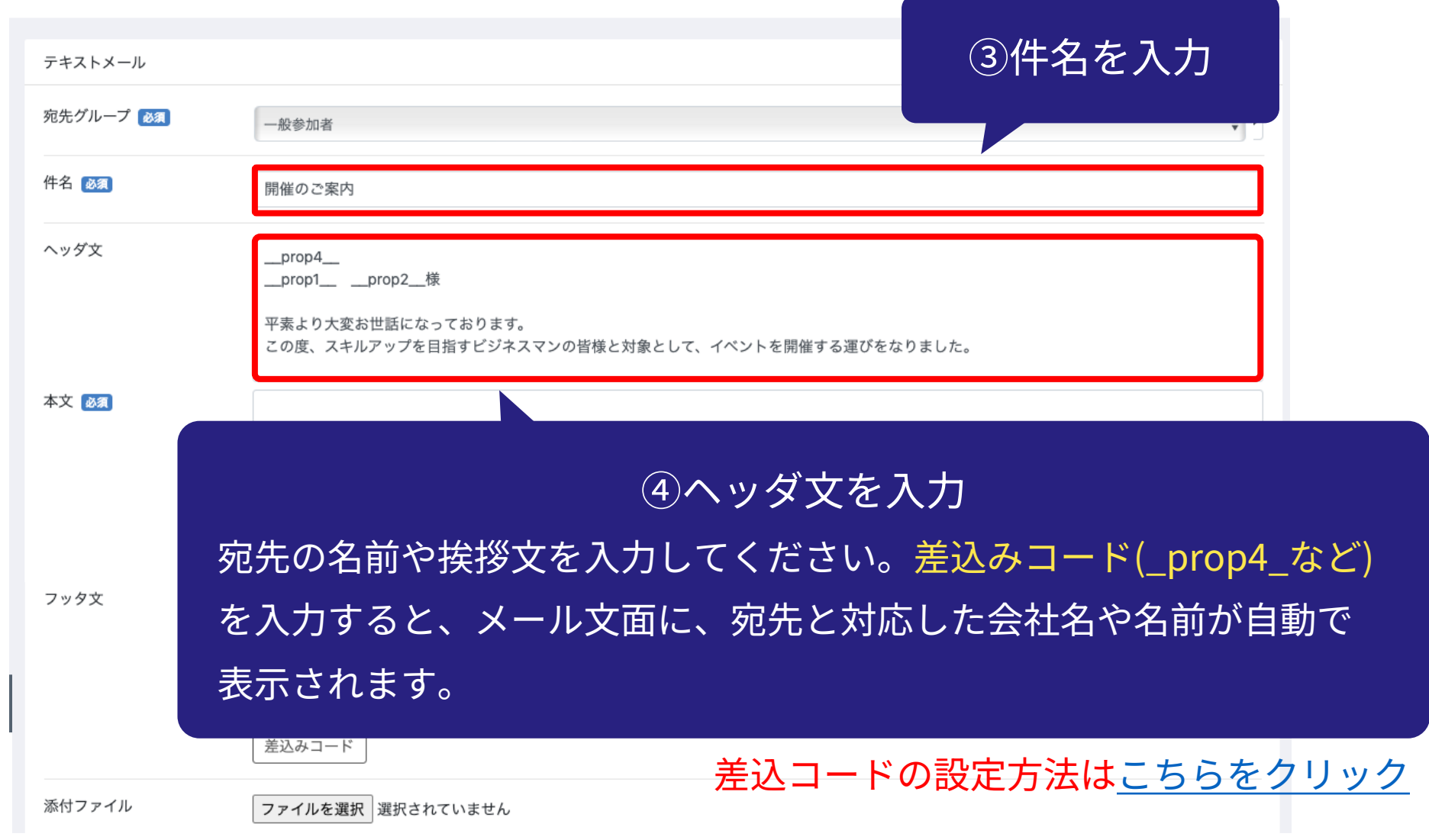

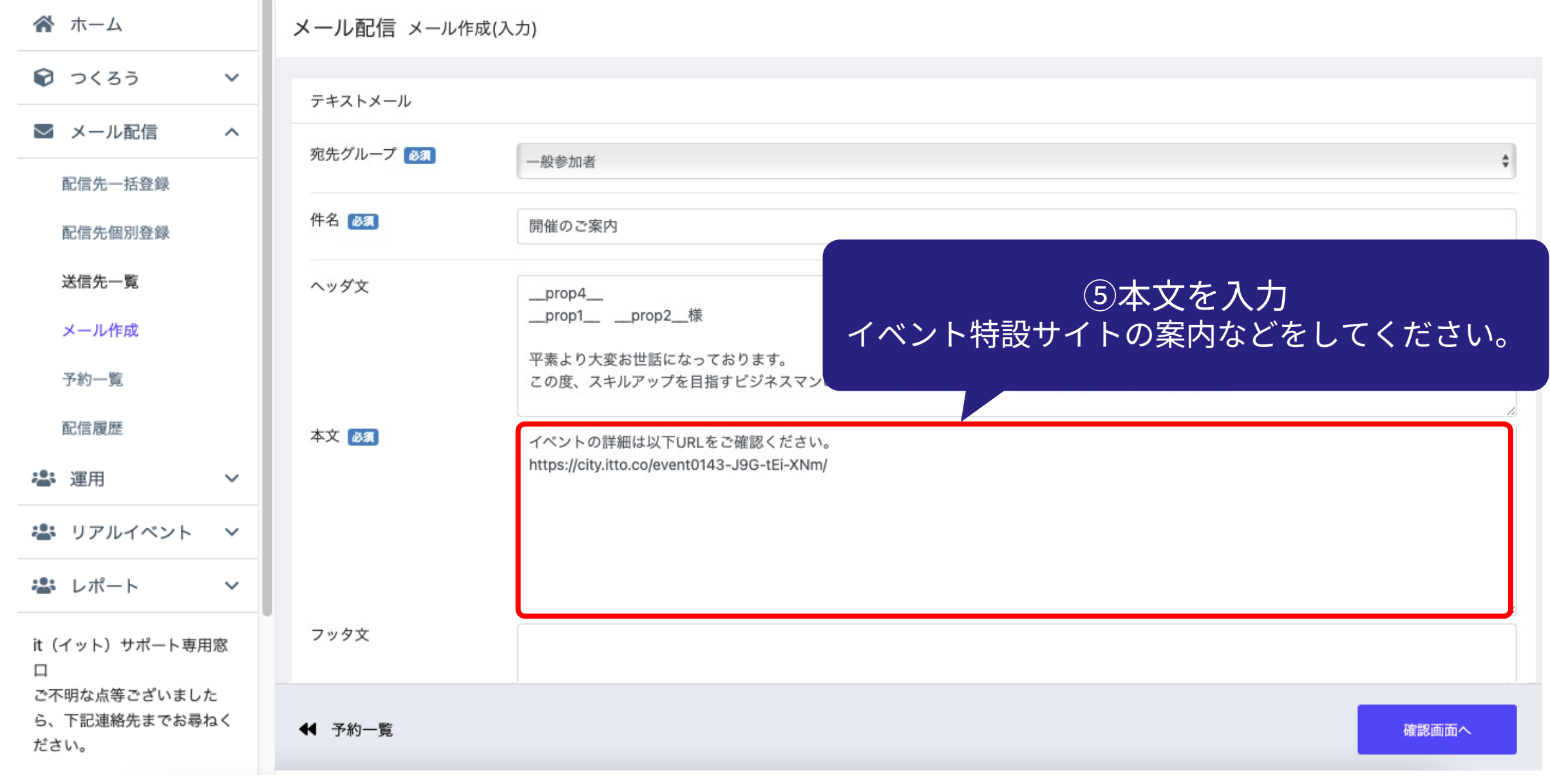

100

### ⑥フッタ文を入力 署名などを入力してください

| 倄 ホーム |      |   |        |                               |
|-------|------|---|--------|-------------------------------|
| 🗑 २८३ | 5 V  | · | フッタ文   | ○○株式会社<br>東京報新院区              |
| 🛛 メール | 和信 ^ |   |        | 東京即利1日区<br>Mail:〇〇@itto.co.jp |
| 配信先一  | 括登録  |   |        |                               |
| 配信先個  | 別登録  |   |        |                               |
| 送信先一  | ·覧   |   |        | 差込みコード                        |
| メール作  | 咸    |   |        |                               |
| 予約一覧  | l    |   | 添付ファイル | ファイルを選択 ファイル未選択               |
| 配信履歴  |      |   | Email  | 例:it-online@example.com テスト送信 |
| 峇 運用  | ~    | · | L      |                               |
|       |      |   |        |                               |
|       |      |   |        |                               |

添付ファイル:メールにファイルを添付することが可能です。

Email:送信するメールの内容を確認したいときは、テスト送信用のメールアドレスを 入力して、「テスト送信」をクリックください。

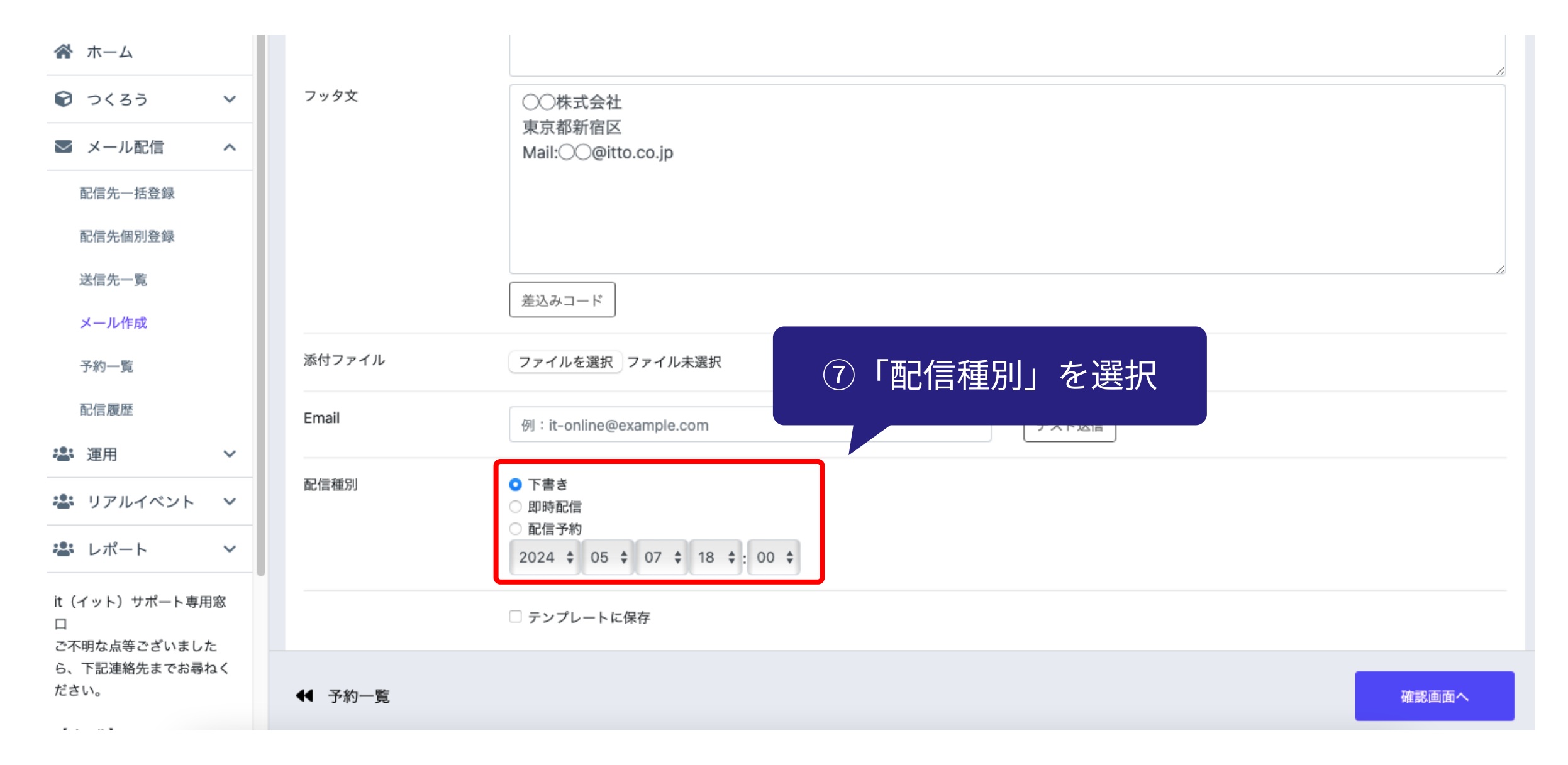

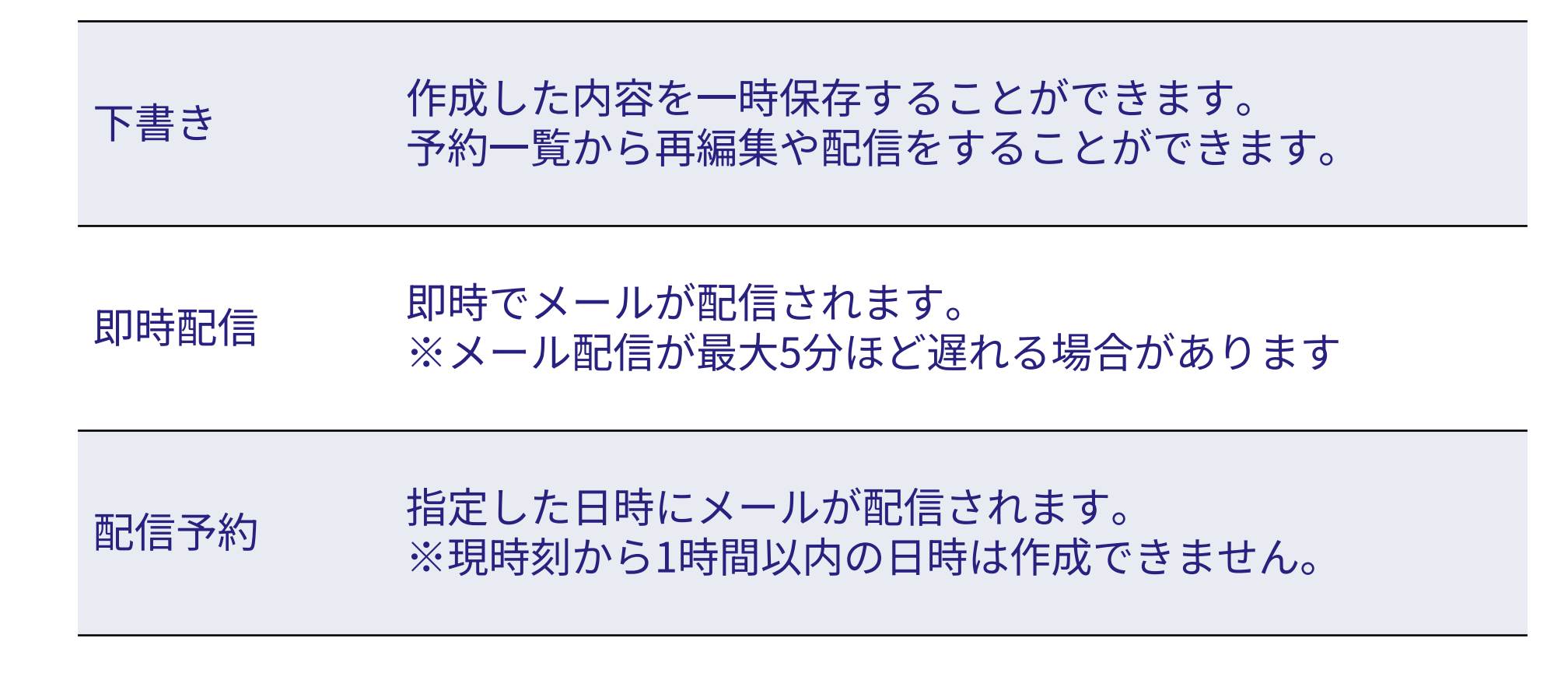

| 配信先一括登録                             |                                       |                                                                  |       |                   |
|-------------------------------------|---------------------------------------|------------------------------------------------------------------|-------|-------------------|
| 配信先個別登録                             |                                       |                                                                  |       |                   |
| 送信先一覧                               |                                       |                                                                  |       | li li             |
| メール作成                               | · · · · · · · · · · · · · · · · · · · |                                                                  |       |                   |
| 予約一覧                                | 添付ファイル                                | ファイルを選択 ファイル未選択                                                  |       |                   |
| 配信履歴                                | Email                                 | 例:it-online@example.com                                          | テスト送信 |                   |
| 🚢 運用 🛛 🗸                            |                                       |                                                                  |       |                   |
| 🛎 リアルイベント 🗸 🗸                       | 配信種別                                  | <ul> <li>○ 下書き</li> <li>○ 即時配信</li> </ul>                        |       |                   |
| 🛎 レポート 🗸 🗸                          |                                       | <ul> <li>● 配信予約</li> <li>2024 ◆ 05 ◆ 10 ◆ 10 ◆ : 00 ◆</li> </ul> |       | ⑧「確認画面へ」を<br>クリック |
| it(イット)サポート専用窓<br>口<br>ご不明な点等ございました |                                       | □ テンプレートに保存                                                      |       |                   |
| ら、下記連絡先までお尋ねく<br>ださい。               | ◀ 予約一覧                                |                                                                  |       | 確認画面へ             |
| テンプ                                 | レートに保存:                               | /<br>チェックを入れると作成したメールの<br>内容を再利用することができます。                       |       |                   |

| テキストメール    |                                                                       |            |                 |       |           |             |
|------------|-----------------------------------------------------------------------|------------|-----------------|-------|-----------|-------------|
| 宛先グループ 💩 🛪 | 一般参加者                                                                 |            |                 |       |           |             |
| 件名 逐演      | 開催のご案内                                                                |            |                 |       |           |             |
| ヘッダ文       | prop4<br>prop1prop2様                                                  |            |                 |       |           |             |
|            | 平素より大変お世話になっております。<br>この度スキルアップを目指すビジネスマンの皆様を対象として、イベントを開催する運びとなりました。 |            |                 |       |           |             |
| 本文 💩 🛪     | イベントの詳細は以下URLをご確認ください。<br>https://city.itto.co/event0283-pzs-Ogz-7DF/ |            |                 |       |           |             |
| フッタ文       | ○○株式会社<br>東京都新宿区<br>Mail:○○@itto.co.jp                                |            |                 |       |           |             |
| 添付ファイル     |                                                                       |            |                 |       | 内容を確認し    |             |
| Email      |                                                                       |            |                 | 一〇〇   | 「録」をクリック  |             |
| 配信種別       | 配信予約 2024/05/10 10:00                                                 |            |                 |       |           |             |
| ◀ 予約一覧     |                                                                       |            |                 | 戻る 登録 |           |             |
|            |                                                                       |            |                 |       |           | 、 = 町信はウマズオ |
|            |                                                                       | ☆ ホーム      | メール配信 メール作成(完了) |       | N N       | メール配信は元」です。 |
|            |                                                                       | 😧 つくろう 🗸 🗸 |                 |       |           |             |
|            |                                                                       | ≥ メール配信 へ  | ▶ 配信登録予約しました。   |       |           | ×           |
|            |                                                                       | 配信先一括登録    | ✔ 保存しました        |       |           | ×           |
|            |                                                                       | 配信先個別登録    |                 |       | 予約一覧 配信履歴 |             |
|            |                                                                       |            |                 |       |           | 0.1         |

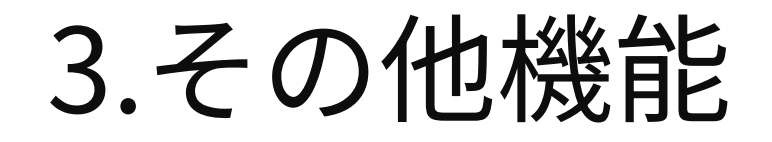

## 3.その他機能

| ▲ ホーム     |        |         |                                         |
|-----------|--------|---------|-----------------------------------------|
| > つくろう    | ~      | 配信先個別登録 | 配信先を1件ずつ登録することができます。                    |
| 💌 メール配信   | ^      |         |                                         |
| 配信先一括登録   |        |         |                                         |
| 配信先個別登録   |        | 送信先一覧   | 登録した配信先の一覧を確認することができます。                 |
| 送信先一覧     |        |         |                                         |
| メール作成     |        | 予約一覧    | 配信予約の一覧を確認することができます。                    |
| 予約一覧      |        |         |                                         |
| 配信履歴      |        |         | 配信履歴を確認することができます。メールが送信され               |
| 👛 運用      | ~      | 配信履歴    | てから配信履歴に表示されるまで最大5分のずれが発生<br>する場合があります。 |
| 🛎 リアルイベント | ~      |         |                                         |
| 🚢 レポート    | $\sim$ |         |                                         |

参考) 差込みコードの確認方法

メール配信 メール作成(入力)

### 姓、名、メールアドレス、会社・団体名の差込みコードが表示されます。

| テキストメール  |                                             |                          |                        |        |
|----------|---------------------------------------------|--------------------------|------------------------|--------|
| 宛先グループ 👪 | 一般参加候補者                                     | 差込みコード                   |                        | ×      |
| 件名 必須    | 開催のご案内                                      | 項目                       | 差込コード                  |        |
| ヘッダ文     | prop4<br>prop1prop2様                        | 姓                        | prop1                  |        |
|          | 平素より大変お世話になっております。<br>この度、スキルアップを目指すビジネスマンの | 名<br>メールアドレス             | prop2<br>prop3         |        |
| 本文 🐼 🤉   |                                             | 会社・団体名                   | prop4                  |        |
| フッタ文     |                                             | メール文面に表示させ<br>などに貼り付けてくだ | たい項目の差込みコードをコピー<br>さい。 | してヘッダ文 |
|          | 差込みコード                                      |                          |                        |        |
| 添付ファイル   | ファイルを選択 選択されていません                           |                          |                        |        |
| " 「差込    | みコード」を<br>フリック                              |                          |                        |        |
|          |                                             | © 株式会社ツ                  | クルス                    | 34     |

## 参考)イベント特設サイトのURL確認方法

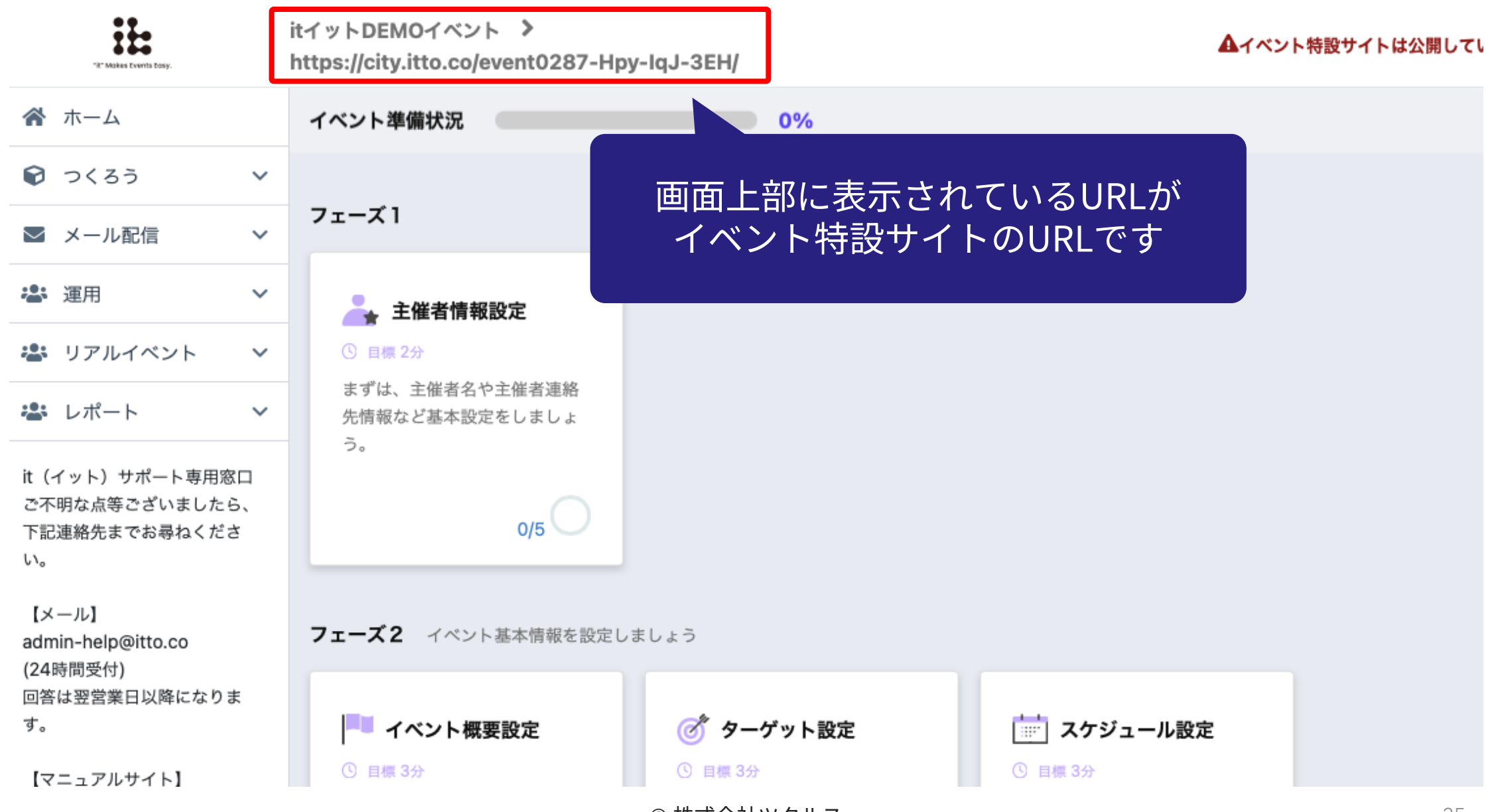

参考)アンケートのURL確認方法

| ☆ ホーム                                                    | イベント準備状況                      | 「アンケート     | ・設定」をクリック             |                                                         |                      |
|----------------------------------------------------------|-------------------------------|------------|-----------------------|---------------------------------------------------------|----------------------|
| 📦 २८४२ 🗸 🗸                                               | <b>フェーズ6</b> イペン              |            |                       |                                                         |                      |
| ▶ メール配信 >                                                |                               | -1         |                       |                                                         |                      |
| 🛎 運用 🗸 🗸                                                 | 🗊 アンケート設定                     |            |                       |                                                         |                      |
| 🛎 リアルイベント 🗸 🗸                                            | ① 目標5分<br>雛形で用意されているアング       | r-         |                       |                                                         |                      |
| 🛎 レポート 🗸 🗸                                               | ト入力項目をセレクトして?<br>ジナルのアンケートフォー | オリ<br>ムを   | $\overline{}$ .       |                                                         |                      |
| it(イット)サポート専用窓口<br>ご不明な点等ございましたら、<br>下記連絡先までお尋ねくださ<br>い。 |                               | ズ6 アンケ     | ート一覧 アンケート管理 🕜        | アンケートー<br>URLを確認で                                       | 覧から<br>きます           |
|                                                          | イベント概要設定                      | ID タイトル    | 説明                    | URL                                                     | 公開状態                 |
|                                                          | ターゲット設定                       | 1 アンケートサンブ | ル アンケートのご協力をお願いいたします。 | https://city.itto.co/event0283-pzs-Ogz-7DF/mypage/quest | tionnaire/1 公開 🖋 🕻 🗙 |
|                                                          | スケジュール設定                      |            |                       |                                                         |                      |
|                                                          | イベント特設サイト設<br>定               |            |                       |                                                         | 7<br>  K<br>  E      |
|                                                          | イベント特設サイト                     |            |                       |                                                         | 表示                   |
|                                                          | 出演者設定                         |            |                       |                                                         |                      |
|                                                          | 一般参加者入力項目設<br>定               |            |                       |                                                         |                      |

## END

© 株式会社ツクルス